# يف امحالصإو ءاطخألا فاشكتسأ أطخ ةلاسر ServiceAbility يف Unity Connection

## تايوتحملا

<u>ةمدقملا</u> <u>ةيساسألا تابلطتملا</u> <u>تابلطتمل</u>ا <u>ةمدختسملا تانوكملا</u> <u>ةىساساً تامولعم</u> <u>اهحالصاو ءاطخاْلا فاشكتسا ىلا لحارملا</u> <u>1 ةيلمعلا</u> <u>2 ةيلمعلا</u> <u>3 ةيلمعلا</u> <u>:ءاشنالا ةداعا قىلمع</u> 4 ةىلمعلا <u>1 لىدىلا لحلا</u> <u>1 ראג ארט ארט 2 ראג ארט 2 ראג 2 ראג 2 ראג 2 ראג 2 ראג 2 ראג 2 ראג 2 ראג 2 ראג 2 ראג 2 ראג 2 ראג 2 ראג 2 ראג 2</u> <u>3 ليدبل لحل 3</u> <u>5 ةىلمعلا</u> <u>ةلص تاذ تامول عم</u>

## ةمدقملا

ةعئاشلا "Cisco نم مكحتلا ةدحو لاصتا" ءاطخأ فاشكتسأ ةيفيك دنتسملا اذه فصي ةمدخلا ةحفص يف اهحالصاٍو.

## ةيساسألا تابلطتملا

## تابلطتملا

:ةيلاتا عيضاوملاب ةفرعم كيدل نوكت نأب Cisco يصوت

- Cisco Unity Connection (CUC)
- ةدحوملا مداوخلل تاداهشلا ةرادا •

## ةمدختسملا تانوكملا

ةنيعم ةيدام تانوكمو جمارب تارادصإ ىلع دنتسملا اذه رصتقي ال.

ةصاخ ةيلمعم ةئيب يف ةدوجوملا ةزهجألا نم دنتسملا اذه يف ةدراولا تامولعملا ءاشنإ مت.

تناك اذإ .(يضارتفا) حوسمم نيوكتب دنتسملا اذه يف ةمدختسُملا ةزهجألا عيمج تأدب رمأ يأل لمتحملا ريثأتلل كمهف نم دكأتف ،ليغشتلا ديق كتكبش.

# ةيساسأ تامولعم

متيو ،رورم ةملكو مدختسم نييعت بجي ،ةديدج ةدقع تيبثت دنع Cisco Unity Connection يف تانايب ةدعاق يف ەنيزختو مدختسملا اذه ءاشنإ

ةمدخلا ةحفص مادختسإ ليحتسملا نم لعجيو ،ةفلتخم بابسأل أطخ اذه رهظي.

| cisco                                                                                                    | Cisco<br>For Cisc | Unity Connection Serviceability<br>Unified Communications Solutions |  |  |  |  |
|----------------------------------------------------------------------------------------------------|-------------------|---------------------------------------------------------------------|--|--|--|--|
| Alarm Tr                                                                                                    | race To           | s Help                                                              |  |  |  |  |
| Control Center - Feature Services                                                                                                    |                   |                                                                     |  |  |  |  |
| - Status                                                                                                    |                   |                                                                     |  |  |  |  |
| Output Status Output Status Output |                   |                                                                     |  |  |  |  |

# اهحالصإو ءاطخألا فاشكتسا ىلإ لحارملا

يذلا لوؤسملا مدختسم ىلإ لاقتنالا ىلإ الوأ جاتحت ،امحالصإو ةلكشملا فاشكتسأ عدبل ةدحولا تيبثت دنع مؤاشنإ مت:

## 1 ةيلمعلا

للقتنا) Cisco Unity Connection Administration (لالقتنا) كام ةدحولا لاصتا قرادا) درمات كال كريا Vigors ((تومدختسم) Select Administration User (تومدختسم) العاد (تورحت) Edit (ريرحت) الملك الملك تادادع

مدختسملا باسح نيمأت ءاغلإل لوؤسملا ةطساوب نمؤم رايتخالا ةناخ ديدحت ءاغلإب مق

رورملا ةملك ةيحالص ءاهتنا بنجتل ةيحالصلا ءاهتنا مدع رايتخالا ةناخ ددح.

| Edit Password Settings (Web Application)                                               |                  |  |  |  |  |  |  |
|----------------------------------------------------------------------------------------|------------------|--|--|--|--|--|--|
| User Edit Refresh Help                                                                 |                  |  |  |  |  |  |  |
| Choose Password<br>Web Application V                                                   |                  |  |  |  |  |  |  |
| Web Applications Password Settings User Cannot Change User Must Change at Next Sign-In |                  |  |  |  |  |  |  |
| Does Not Expire                                                                        |                  |  |  |  |  |  |  |
| Time Last Changed                                                                      | 7/12/22 10:32 AM |  |  |  |  |  |  |
| Failed Sign-In Attempts                                                                | 0                |  |  |  |  |  |  |
| Time of Last Failed Sign-In Attempt                                                    | 6/14/23 5:49 PM  |  |  |  |  |  |  |
| Time Locked by Administrator                                                           |                  |  |  |  |  |  |  |
| Time Locked Due to Failed Sign-In Attempts                                             |                  |  |  |  |  |  |  |
| Unlock Password                                                                        |                  |  |  |  |  |  |  |
| Save                                                                                   |                  |  |  |  |  |  |  |

ظفح < رورملا ةملك نيمأت ءاغلإ ىلع رقنا.

آمردخ ةحفص ىلإ لقتنا Cisco Unity Connection.

### 2 ةيلمعلا

الثامتم اخسن اهخسن نكمي لازت ال ةلكشملا تناك اذإ:

هيلإ لوصولا نكمي ناك اذإ امم ققحتو Cisco Unity Connection لاصتا ةمدخ ةحفص ىلإ لقتنا.

### 3 ةيلمعلا

:ةلكشملا ترمتسإ اذإ

ققحتو تاداهشلا ةرادإ < نامألا < لاقتنا < Cisco نم ةدحوملا ليغشتلا ماظن ةرادإ ىلإ لقتنا و IPSec تاداهش ةيحالص ءاهتنا مدع نم IPSec تاداهش قيحالص عاهتنا مدع نم تاداەشلا ءاشنإ ةداعإ بجي ،تاداەشلا ةيحالص ءاەتنا ةلاح يف.

:ءاشنإلا ةداعإ ةيلمع

- ايتاذ قعقوم تاداهش ءاشن قيلمع :يتاذ عيقوت
- CA نم <u>قعقوما اقدامشا ديدجت قيلمع</u>:CA عيقوت

## 4 ةيلمعلا

عم Cisco Unity Connection قباطت مدع نم ققوحتلا كمزلي ،CA نم ةعقوم تاداهشلا تناك اذإ نم ءاطخألاا حيحصت فرعم Cisco <u>CSCvp31528.</u>

ةيلاتلا لولحلا ذيفنتب مق ،ةدحولا تاقباطت ةلاح يف

1 ليدبلا لحلا

ليدبلا مسالاب صاخلا جرحلا قحلملا نودب مداخلا ةداهش عيقوت قدصملا عجرملا نم بلطا يه امك ىرخألا تاقحلملا كرتو X509v3 عوضوملل.

2 ليدبلا لحلا

لمعي ەلعج راوجب ددحملا قحلملا ةفاضإو مداخلا ةداەش عيقوت قدصملا عجرملا نم بلطا. ةجرح :X509v3 زارطلل ةيساسألا دويقلا

3 ليدبلا لحلا

عيمجلل حيحصلا لحلا امئاد تسيل يەف ،"ايتاذ ةعقوم تاداەش" مدختسأ.

4 لحلا

ءاشنإو بيعلا حالصإ ىلع يوتحي يذلا رادصإلا ىلإ ةيقرتلاب مق ،ةحاتملا لولحلا رخآ دحأك .ةيداعلا ةيلمعلاب فورعم وه امك CA لبق نم هعيقوت ىلع لصحاو تباث رادصإ ىلع CSR

### 5 ةيلمعلا

:CUC لوكوتوربب ةصاخلا (CLI) رماوألا رطس ةهجاو يف

1. درتسا bijectID تانايب ةدعاق نم يضارتفالا قيبطتلا لوؤسم مدختسمب صاخلا ObjectID درتسا Connection.

run cuc dbquery unitydirdb select name, value from vw\_configuration where name='DefaultAdministrator'

:رمألا جارخإ

2. دنع .يضارتفالا قيبطتلا لوؤسم نئاك فرعمب طبترملا راعتسملا مسالا درتسا جارخإلا يف ةدوجوملا ةميقلاب 'objectD='xxxx-xxxx-xxxx لقحلا لدبتسا ،مالعتسالا قباسلا.

run cuc dbquery unitydirdb select alias,objectid from vw\_user where objectid='XXXX-XXXX-XXXX-XXXX'

:رمألا جارخإ

alias objectid

admin XXXX-XXXX-XXXX-XXXX

\_\_\_\_\_

ي ضارتفالا قيبطتلا لوؤسم مدختسمل بيولا ةقداصمل 4 وه ريفشتلا نأ نم دكأت .3 (بيو قيبطت رورم ةملكل وه 3 CreditType).

run cuc dbquery unitydirdb select objectid, userobjectid, credentialtype, encryptiontype from tbl\_crede

| objectid                | userobjectid         | credentialtype | encryptionty |
|-------------------------|----------------------|----------------|--------------|
| ZZZZZ-ZZZZZ-ZZZZZ-ZZZZZ | XXXX-XXXX-XXXX-XXXX  | 3              | 4            |
| ТТТТТ-ТТТТТ-ТТТТТ-ТТТТТ | XXXX-XXXX-XXXXX-XXXX | 4              | 3            |

.4 ىلإ رىيغتلاب مقف ،3 = رىفشتلا عون ناك اذإ

run cuc dbquery unitydirdb update tbl\_credential set encryptiontype = "4" where objectid = "ZZZZZ-ZZZZZ

3 عونلا عم ارفشم مدختسملا تلعج ةميدقلا رورملا ةملك نأل رورملا ةملك رييغت بجي .5

utils cuc reset password <accountalias>

رماوألا رطس ةەجاو ربع Tomcat ليغشت ةداعإب مق .6

utils service restart Cisco Tomcat

ةنايصلا ةيلباق ةحفص ىلإ لوصولا ةيناكمإ نم ققحتلا.

نم لجس CUC Tomcat عمجي رادصإ رمتست نإ كلذب مايقللو:

- .RTMT حتف .1
- 2. لاصتال Cisco Unity.
- .رورملا ةملكو مدختسملا جاردا .3

- ديدحتل تافلملا عيمجت ةذفان حتفي .تافلملا عيمجت قوف اجودزم ارقن رقنا .4 تاقيبطت/تامدخ UCM.
- نم مداوخلا عيمج دومع يف رايتخالا ةناخ قوف رقنا ،UCM تاقيبطت/تامدخ ديدحت يف .5 لجأ:
- Cisco Tomcat

ةلص تاذ تامولعم

• <u>Cisco نم تاليزنتلاو ينقتلا معدلا</u>

ةمجرتاا مذه لوح

تمجرت Cisco تايان تايانق تال نم قعومجم مادختساب دنتسمل اذه Cisco تمجرت ملاعل العامي عيمج يف نيم دختسمل لمعد يوتحم ميدقت لقيرشبل و امك ققيقد نوكت نل قيل قمجرت لضفاً نأ قظعالم يجرُي .قصاخل امهتغلب Cisco ياخت .فرتحم مجرتم اممدقي يتل القيفارت عال قمجرت اعم ل احل اوه يل إ أم اد عوجرل اب يصوُتو تامجرت الاذة ققد نع اهتي لوئسم Systems الما يا إ أم الا عنه يل الان الانتيام الال الانتيال الانت الما